## Instrukcja odbioru Yang na serwerze Metin2 MT2009 (Metin2009)

Aby odebrać Yang po zakupie na serwerze Metin2 MT2009, wykonaj następujące kroki:

- 1. Podaj nazwę swojej postaci:
  - Po dokonaniu zakupu, wyślij wiadomość do sprzedawcy z nazwą swojej postaci.
  - Uwaga: Jeśli Twoja postać nie ma języka (Item Shop 50 SM), wiadomości od graczy z innego królestwa mogą się nie wyświetlać. Zamiast wiadomości zobaczysz jedynie dwukropek (":").
  - **Jeśli widzisz dwukropek, natychmiast skontaktuj się z nami przez Allegro**, aby umówić miejsce spotkania.
- 2. Przemieszczanie się między królestwami:
  - Aby przenieść się między królestwami, skorzystaj z teleportów w M1 swojego królestwa.
  - Kroki, aby przejść do innego królestwa:
    - 1. W **M1** swojego królestwa znajdziesz teleporter prowadzący do **Dolina Orków**.
    - 2. Po przeniesieniu się na **Dolinę Orków**, udaj się do teleportu tam gdzie chcesz się przenieść.
      - Po prawej stronie u góry teleportuje Cię do **Shinsoo M1**.
      - Po lewej stronie u góry teleportuje Cię do **Chunjo M1**.
      - Na samym dole po średkui teleportuje Cie do **Jinno M1**.
  - Jest to najdogodniejsza i najszybsza droga przemieszczania się między królestwami.

## 3. Przybycie na miejsce i przekazanie Yang:

• Po dotarciu do umówionego miejsca, przekażemy Ci Yang na handlu.